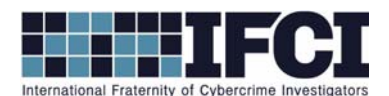

## **Objectives:**

- Use FTK Imager to navigate a complete XP forensic image.
- Locate and extract suspect's Prefetch Files.
- Use WinPrefetch View to Parse the Prefetch files
- Understand the contents of the Prefetch File.
- 1. Open Access Data's FTK Imager 3
- 2. Select File > Image Mounting > Browse to the Suspect image and mount it to a local drive

letter.

- 3. Confirm that you now have a local drive letter containing the suspect image's folder structure.
- 4. Use WinPrefetch View to parse the suspect system's prefetch Files.
  - *a.* By default, WinPrefetchView will parse the prefetch files on the host computer. You are now looking at the programs that have been executed on the local computer.
  - b. Select Options > Advanced Options and provide the path C:/Windows.
  - c. What programs were executed most often on the suspect computer?
  - d. When was WINRAR.EXE last executed on this system? Are there any indications as to

what files WinRar was used to open?

- e. What was the first and last time that Wordpad.exe was run on this system?
- f. Is there any indication as to what files Wordpad may have been used to open? Could

they have been related to the files that WinRar.exe was used to open?

## WWW.CYBERCRIMEINVESTIGATORS.COM

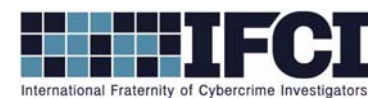

- g. Does any malware appear to have been executed on this system? If so, what was its name?
- h. Based on the prefetch files, do you think the initial malware executed on the system could have dropped a second piece of malware on the system? If so, what was its name?
- a. The attacker may have installed remote desktop capability using VNC. Can you confirm or deny this?

**Bonus:** There may be a second version of the dropped malware. Do you know of any reason why this would be there? Hint: The attacker may have made a mistake when creating his malware, and had to fix it later. Any idea what the mistake was?)

## WWW.CYBERCRIMEINVESTIGATORS.COM